## 2-2 ログイン手順

FOREX サービスへのログイン手順を説明します。

このセクションの内容

- 2-2-1 COMSUITE へのログイン手順
- 2-2-2 FOREX サービスの開始手順

## 2-2-1 COMSUITE へのログイン手順

まず COMSUITE ヘログインする必要があります。 手順については、COMSUITE の「カスタマーサポート」を参照してください。

https://ebusiness.bk.mufg.jp/login/

ソウル支店 https://ebusiness.bk.mufg.jp/login\_korea/

## 2-2-2 FOREX サービスの開始手順

COMSUITE Portal から FOREX サービスヘログインする手順を説明します。

## <u>操作手順</u>

- 1. FOREX サービスを選択します。
  - COMSUITE Portal のサービスメニューから、 [FOREX]ボタンをクリックします。
- 2. FOREX サービスの画面が表示されます。
  - (1) FOREX サービスの操作を行います。

FOREX サービスの開始の流れは ここまでです。